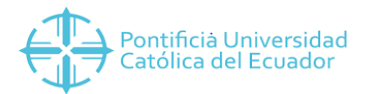

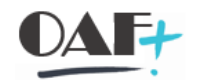

# **ACTIVOS FIJOS AIAB & AIBU** (LIQUIDACIÓN ACTIVOS FIJOS EN CURSO)

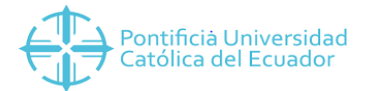

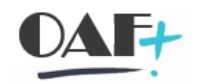

### Contenido

| 1. | AW01N Explorer de Activos Fijos                | . 3 |
|----|------------------------------------------------|-----|
| 2. | AIAB Liquidación de activos fijos en curso     | . 4 |
| 3. | Transacción AIBU Liquidar activo fijo en curso | . 9 |
| 4. | TRX ASo5 Bloquear Activo Fijo                  | 13  |

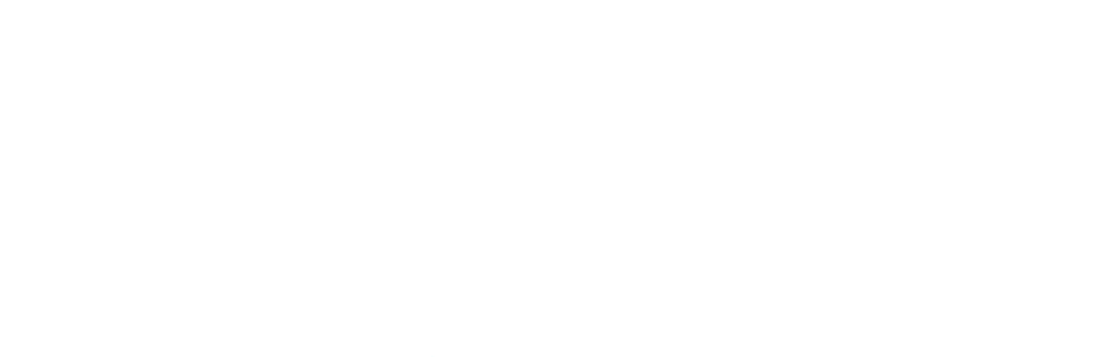

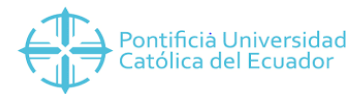

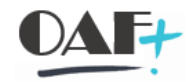

La liquidación de activos fijos en curso puede darse en dos tipos de escenarios, cuando el Activo fijo ya se encuentra creado y recibirá una mejora o cuando en un activo fijo nuevo y se creará uno independiente por la TRX ASo1.

| 🖙 Activo fijo 🛛 Iratar 🛛 Pasar a                                                                                                    | Şistema Ayuda                                                                                                    | _ 🗆 X     |
|----------------------------------------------------------------------------------------------------|----------------------------------------------------------------------------------------------------|-----------|
|                                                                                                    | 問 ◎ ◎ ◎ 昔林林 治白色 和 東京 ◎ %                                                                                                    |           |
| Explorer AF                                                                                                    |                                                                                                    |           |
| 🚱 🖹 👪 📰 📖                                                                                                    |                                                                                                    |           |
| Activo fijo 3000-160100000/0000<br>V 🖬 Áreas de valoración<br>V 💼 NIIF Normas Internaci                                                                                                    | ociedad         3000         PUCE SEDE ESMERALDAS           Activo fijo         160100000         0         AULAS                                                                                                    |           |
| <ul> <li>01 Área de Costo N</li> <li>02 Área de Avalúo I</li> <li>03 Área de Deterio:</li> </ul>                                                                                                    | Ejerocio 🖉 2019 🕨                                                                                                    |           |
| • 🚰 04 Area de Avaluo I<br>• 🏪 10 Costo Neto NIIF                                                                                                    | Vakres phen Vakres contab. Comparaciones Parametros                                                                                                    | 7         |
|                                                                                                    | Val.previstos Área de Costo NIIF                                                                                                    |           |
| Control de benefico     Control de benefico     Control de coste     Control de coste     Control de coste     Control de coste     Control de coste     Control de coste     Control de coste     Control de coste     Control de coste     Control de coste     Control de benefico     Control de benefico     DOCENCIA     Control de benefico     DOCENCIA | Valor       Inice elercice Modificación En elercico Mon.         Moviminientario       150.00       150.00       150.00         Ordinary deprec.       USD         Umplaned dep.       USD         Wirte-up       USD         Wirte-up       USD         Wirte-up       USD         Wirte-up       USD         Wirte-up       USD         Wirte-up       USD         Wirte-up       USD         Wirte-up       USD         Wirte-up       USD         Wirte-up       USD         Wirte-up       USD         Wirte-up       USD         Wold       Elercico Mov         Fecha ref.       Importe CMov         Poise       Sto.00         Adjusción de activos flos externos USD |           |
| < > < >                                                                                                    |                                                                                                    |           |
|                                                                                                    | Firefox SAP                                                                                                    | । 💐 । 🔐 🔺 |

# 1. AWo1N Explorer de Activos Fijos

Ingresamos a la TRX AWo1N, ubicamos Sociedad y Activo Fijo, y constatamos que sea el valor que vamos a liquidar del activo fijo en curso al activo fijo real que empezará a depreciar.

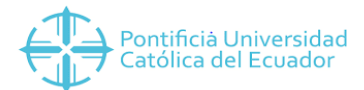

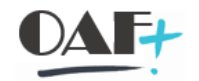

# 2. AIAB Liquidación de activos fijos en curso

| 🔄 <u>P</u> rograma <u>T</u> ratar <u>E</u> ntorno <u>S</u>  | istema <u>A</u> yuda      | _ @ X |
|-------------------------------------------------------------|---------------------------|-------|
| <ul> <li> <ul> <li></li></ul></li></ul>                     | 8 🛛 🖓 🕆 🗄 🗄 🗄 🖓 🕄 🖓 🛠     |       |
| Liquidación de activos fijos e                              | n curso: Pantalla inicial |       |
| Otros criterios de selecció                                 | 1                         |       |
| Eje                                                         | sutar                     |       |
| Sociedad <b>3000</b><br>Activo fijo 16010000<br>Subnúmero 0 |                           |       |
| Layout 1SAP                                                 |                           |       |
|                                                             |                           |       |
|                                                             |                           |       |
|                                                             |                           |       |
|                                                             |                           |       |
|                                                             |                           |       |
|                                                             |                           |       |
|                                                             |                           |       |
|                                                             |                           |       |
|                                                             |                           |       |
|                                                             |                           |       |
|                                                             |                           |       |

Ubicamos el activo fijo en curso y ejecutamos

| 🖙 Lista Iratar Pasara Opciones Entorno Sistema Ayuda           |                                                                        | _ Ə X                                 |
|----------------------------------------------------------------|------------------------------------------------------------------------|---------------------------------------|
| 🕐 🔄 👻 🖑 🐘 🖉 🖉                                                  | 1111 I I I I I I I I I I I I I I I I I                                 |                                       |
| Liquidación de activos fijos en curso: Lista de partidas in    | div.                                                                   |                                       |
| 🕄 🖹 🖡 🛃 🛃 🚛 Registrar 💥 Desvincular                            | 🚱 Liquidación 🚦 Visualizar/Suprimir áreas 🚊 🚍 🍸 Σ Σ <sub>Σ</sub> 👰 🐙 🕻 | 1 🖻 🖥 🍾 🏛 🛱 🖓                         |
| Sociedad 3000<br>AF 160100000 AULAS<br>Subnúmero 0             |                                                                        |                                       |
| E Status GPD Asign 1 N0 doc 1 Eacha doc 1 Olynyy Eacha raf 1 2 | monte                                                                  |                                       |
| ● OO 10000030 27.06.2019 100 26.06.2019                        | 150.00                                                                 |                                       |
|                                                                | 50.00                                                                  |                                       |
|                                                                |                                                                        |                                       |
| •                                                              |                                                                        |                                       |
|                                                                |                                                                        |                                       |
|                                                                |                                                                        |                                       |
|                                                                |                                                                        |                                       |
|                                                                |                                                                        |                                       |
|                                                                |                                                                        |                                       |
|                                                                |                                                                        |                                       |
|                                                                |                                                                        |                                       |
|                                                                |                                                                        |                                       |
|                                                                |                                                                        |                                       |
| L                                                              |                                                                        | » AIAB ≤  PUCESAPQ1   INS     🖉   🔐 🖌 |

• Al momento de ejecutar nos aparecen todas las líneas que se van a imputar al activo fijo (modo rojo)

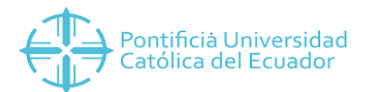

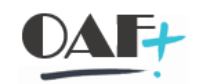

| 🖙 Lista Iratar Pasara Opciones Entorno Sistema Ayuda                                                                                         |                                                       | _ @ ×                               |
|----------------------------------------------------------------------------------------------------|-------------------------------------------------------|-------------------------------------|
| 🖉 🔄 👻 🕷 🕲 🕲 🕷 📩 🕹 🗎                                                                                                    | ) 🖏 🗐 🔽 🥝 🐲                                           |                                     |
| Liquidación de activos fijos en curso: Lista de partidas indiv.                                                                              |                                                       |                                     |
| 🗟 🖻 🗊 🕼 🕅 🚛 Registrar 🕺 Desvincular 🛞 Liqui                                                                                                  | idación 🔱 Visualizar/Suprimir áreas 🚊 🚍 🍸 Σ 🧞 🔞 🚚 🚹 🖹 | 7 🍾 🏛 🕾 🖓                           |
| Sociedad 3000<br>AF 160100000 AULAS<br>Subnúmero 0                                                                                           |                                                       |                                     |
| E- Status GRD Asign. Nº doc. Fecha doc. CMov Fecha ref. 2 Importel<br>000 100000030 27.06.2019 100 26.06.2019 150.00<br>• 150.00<br>• 150.00 |                                                       |                                     |
|                                                                                                    |                                                       |                                     |
|                                                                                                    | SAP × A                                               | IAB 🕆   PUCESAPQ1   INS   🛛   🖉 📔 🖌 |

• Seleccionamos todas las líneas a liquidar.

| 🖙 Lista Irat                | atar <u>P</u> as   | ara <u>O</u> p | ciones  | Entorno        | <u>S</u> istema <u>A</u> y | uda                |                  |              |                          |   |                                         |     |   |     |         |          |              |                    | _ Ē   | i × |
|-----------------------------|--------------------|----------------|---------|----------------|----------------------------|--------------------|------------------|--------------|--------------------------|---|-----------------------------------------|-----|---|-----|---------|----------|--------------|--------------------|-------|-----|
| 0                           |                    | ~ «            |         | <b>@ (2) (</b> | ) 🕆 H 🕯                    | N 8188             | * 😯 🗔 🗶          |              |                          |   |                                         |     |   |     |         |          |              |                    |       |     |
| Liquidación                 | n de act           | ivos fijo      | s en ci | urso: List     | a de partida               | as indiv.          |                  |              |                          |   |                                         |     |   |     |         |          |              |                    |       |     |
| 9 🖻                         |                    | R 🖪            | "I"     | Registrar      | 🔉 Desvinc                  | ular 🔀 Liquidación | 💱 Visualizar/Sup | primir áreas | $\mathbb{A}, \mathbb{R}$ | Y | $\Sigma  {}^{\underline{\nu}}_{\Sigma}$ | (i) | × | f B | 5       | ^₽₀      | <b>III</b> 🕺 | 1 - <del>2</del> 0 |       |     |
| Sociedad<br>AF<br>Subnúmero | 3000<br>16010<br>0 | 0000           | AULAS   |                |                            |                    |                  |              |                          |   |                                         |     |   |     |         |          |              |                    |       |     |
|                             |                    |                |         |                |                            |                    |                  |              |                          |   |                                         |     |   |     |         |          |              |                    |       | _   |
| 🛱 Status GRD                | Asign. N           | o doc.         | Fecha d | loc. CIMo      | v Fecha ref.               | Σ Importe          |                  |              |                          |   |                                         |     |   |     |         |          |              |                    |       |     |
| 000                         | 1                  | 00000030       | 27.00.2 | 100            | 20.00.2019                 | - 150.00           |                  |              |                          |   |                                         |     |   |     |         |          |              |                    |       |     |
|                             |                    |                |         |                |                            |                    |                  |              |                          |   |                                         |     |   |     |         |          |              |                    |       |     |
|                             |                    |                |         |                |                            |                    |                  |              |                          |   |                                         |     |   |     |         |          |              |                    |       |     |
|                             |                    |                |         |                |                            |                    |                  |              |                          |   |                                         |     |   |     |         |          |              |                    |       |     |
|                             |                    |                |         |                |                            |                    |                  |              |                          |   |                                         |     |   |     |         |          |              |                    |       |     |
|                             |                    |                |         |                |                            |                    |                  |              |                          |   |                                         |     |   |     |         |          |              |                    |       |     |
|                             |                    |                |         |                |                            |                    |                  |              |                          |   |                                         |     |   |     |         |          |              |                    |       |     |
|                             |                    |                |         |                |                            |                    |                  |              |                          |   |                                         |     |   |     |         |          |              |                    |       |     |
|                             |                    |                |         |                |                            |                    |                  |              |                          |   |                                         |     |   |     |         |          |              |                    |       |     |
|                             |                    |                |         |                |                            |                    |                  |              |                          |   |                                         |     |   |     |         |          |              |                    |       |     |
|                             |                    |                |         |                |                            |                    |                  |              |                          |   |                                         |     |   |     |         |          |              |                    |       |     |
|                             |                    |                |         |                |                            |                    |                  |              |                          |   |                                         |     |   |     |         |          |              |                    |       |     |
|                             |                    |                |         |                |                            |                    |                  |              |                          |   |                                         |     |   |     |         |          |              |                    |       |     |
|                             |                    |                |         |                |                            |                    |                  |              |                          |   |                                         |     |   |     |         |          |              |                    |       |     |
|                             |                    |                |         |                |                            |                    |                  |              |                          |   |                                         |     |   |     |         |          |              |                    |       |     |
| r.                          |                    |                |         |                |                            |                    |                  | 5AP          |                          |   |                                         |     |   |     | >   AIA | B Y   PU | CESAPQ1      | INS                | ≓   ₽ |     |

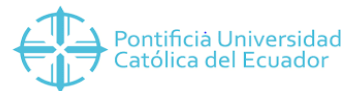

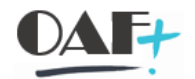

• Registrar (registrar normas de reparto), en el caso que no salga en la fila superior es: MAS  $\rightarrow$  Registrar Normas de Reparto.

| 📴 Norma de liquidación Iratar Pasara Sistema Ayuda                                                         | _ Ə X                              |
|----------------------------------------------------------------------------------------------------|------------------------------------|
| ♥ ≪ ;;; @ ⊗ ⊗ ;;; ; ; ; ; ; ; ; ; ; ; ; ; ;                                                                |                                    |
| Actualizar norma de liquidación: Resumen                                                                   |                                    |
| g 🗅 🗟 🖩 👗 🚑                                                                                                |                                    |
| Activo fijo 160100000 0 AULAS<br>Liquidación real                                                          |                                    |
| Grupo de normas de distribució 1                                                                           |                                    |
| Tp. Receptor de liquidaci Texto breve receptor % Cifra equivalen Nº E De De ej. A p Ejerci Primera Últma u |                                    |
| AR 60200000 100 1                                                                                          |                                    |
|                                                                                                    |                                    |
| Tipo: AF                                                                                                   |                                    |
| Se ubica el                                                                                                |                                    |
| Se ubica el activo fijo porcentaje de número de triea                                                      |                                    |
| real que recibe el                                                                                         |                                    |
|                                                                                                    |                                    |
|                                                                                                    |                                    |
|                                                                                                    |                                    |
|                                                                                                    |                                    |
| A período                                                                                                  |                                    |
|                                                                                                    |                                    |
|                                                                                                    |                                    |
|                                                                                                    |                                    |
|                                                                                                    | »   AIAB 🌱 PUCESAPQ1   INS   🛛 📄 🧹 |

 Tipo AF – Receptor: activo fijo que recibe el AFEC - % Porcentaje de liquidación – N° número de línea del activo fijo.

|       |                          |                                      |               | F F                |     | Л          |              | ų   |        | CI          | d        | Universidad                  |         |
|-------|--------------------------|--------------------------------------|---------------|--------------------|-----|------------|--------------|-----|--------|-------------|----------|------------------------------|---------|
| ŀ     | orma de liquidación      | Eratar <u>P</u> asara <u>S</u> isten | na <u>A</u> y | uda                |     |            |              |     |        |             |          |                              | _ 🗆 ×   |
| 0     |                          | ~ « 🗏 🔇 🔕                            | 0             | enn tit            | h 🖡 | <b>‡</b> ] | <del>.</del> | 6   | °¢     |             |          |                              |         |
| Ac    | tualizar norma de        | liquidación: Resum                   | ien           |                    |     |            |              |     |        |             |          |                              |         |
| 9     | 🗅 🖪 🖩 🗛                  | 2                                    |               |                    |     |            |              |     |        |             |          |                              |         |
| Activ | o fijo 160100            | 000 0 AULAS                          | Ve            | erificar           |     |            |              |     |        |             |          |                              |         |
| Liqui | lación real              |                                      |               |                    |     |            |              |     |        |             |          |                              |         |
| Gr    | ipo de normas de distrib | ució 1                               |               |                    |     |            |              |     |        |             |          |                              |         |
| тр.   | Receptor de liquidaci    | Texto breve receptor                 | %             | Cifra equivalen Nº | E   | De         | De ej.       | A p | Ejerci | . Primera U | Última u | I                            |         |
| AF    | 60200000                 |                                      | 100           | 1                  |     |            |              |     |        |             |          | <b>\$</b>                    |         |
|       |                          |                                      |               |                    |     |            |              |     |        |             |          |                              |         |
|       |                          |                                      |               |                    |     |            |              |     |        |             |          |                              |         |
|       |                          |                                      |               |                    |     |            |              |     |        |             |          |                              |         |
|       |                          |                                      |               |                    | 5   | ð          |              |     |        |             |          |                              |         |
|       |                          |                                      |               |                    |     |            |              |     |        |             |          |                              |         |
|       |                          |                                      |               |                    |     |            |              |     |        |             |          |                              |         |
|       |                          |                                      |               |                    |     |            |              |     |        |             |          |                              |         |
|       |                          |                                      |               |                    |     |            |              |     |        |             |          |                              |         |
|       |                          |                                      |               |                    |     |            |              |     |        |             |          |                              |         |
|       |                          |                                      |               |                    |     |            |              |     |        |             |          |                              |         |
| < >   | 111                      |                                      |               |                    |     |            |              |     |        |             |          | < >                          |         |
|       |                          |                                      |               |                    |     |            |              |     |        |             |          |                              |         |
|       |                          |                                      |               |                    |     |            |              |     |        |             |          |                              |         |
|       |                          |                                      |               |                    |     |            |              |     | 54     | 7           |          | »   AIAB ♥   PUCESAPQ1   INS | ⊉   🗗 🖌 |
| -     |                          |                                      |               |                    |     |            |              |     |        |             |          |                              |         |

• Verificar

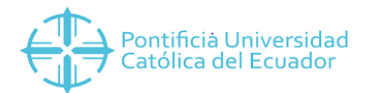

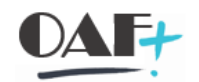

| 📴 Norma de liquidación 🛛 Iratar 🏻 Basar a 🖉 Sistema Ayuda                                                   | _ Ə ×                                  |
|----------------------------------------------------------------------------------------------------|----------------------------------------|
| ◎ ● ● ● ● ● ● ● ● ● ● ● ● ● ● ● ● ● ● ●                                                                     |                                        |
| Actualizar norma de liquidación: Resumen                                                                    |                                        |
| St 🗅 📪 🏢 靠 🚑                                                                                                |                                        |
| Activo filo 160100000 0 AULAS                                                                               |                                        |
| Liquidación real                                                                                            |                                        |
| Grupp do parmer do distribució 1                                                                            |                                        |
| To, Receptor de liquidaci. Texto breve receptor % Cfra equivalen Nº E De De ej. A p Ejerci Primera Última u |                                        |
| AF 6020000-0 BODEGA DE DISEÑO Y J. 100.00 1 1                                                               |                                        |
|                                                                                                    |                                        |
|                                                                                                    |                                        |
|                                                                                                    |                                        |
|                                                                                                    |                                        |
|                                                                                                    |                                        |
| 🕞 Información X                                                                                             |                                        |
| 🚺 [Verificación finalizada sin errores 🦷                                                                    |                                        |
|                                                                                                    |                                        |
|                                                                                                    |                                        |
|                                                                                                    |                                        |
|                                                                                                    |                                        |
|                                                                                                    |                                        |
|                                                                                                    |                                        |
|                                                                                                    |                                        |
|                                                                                                    | »   AIAB ~   PUCESAPO1   INS   🛛 😤 🖬 🖌 |

• Atrás

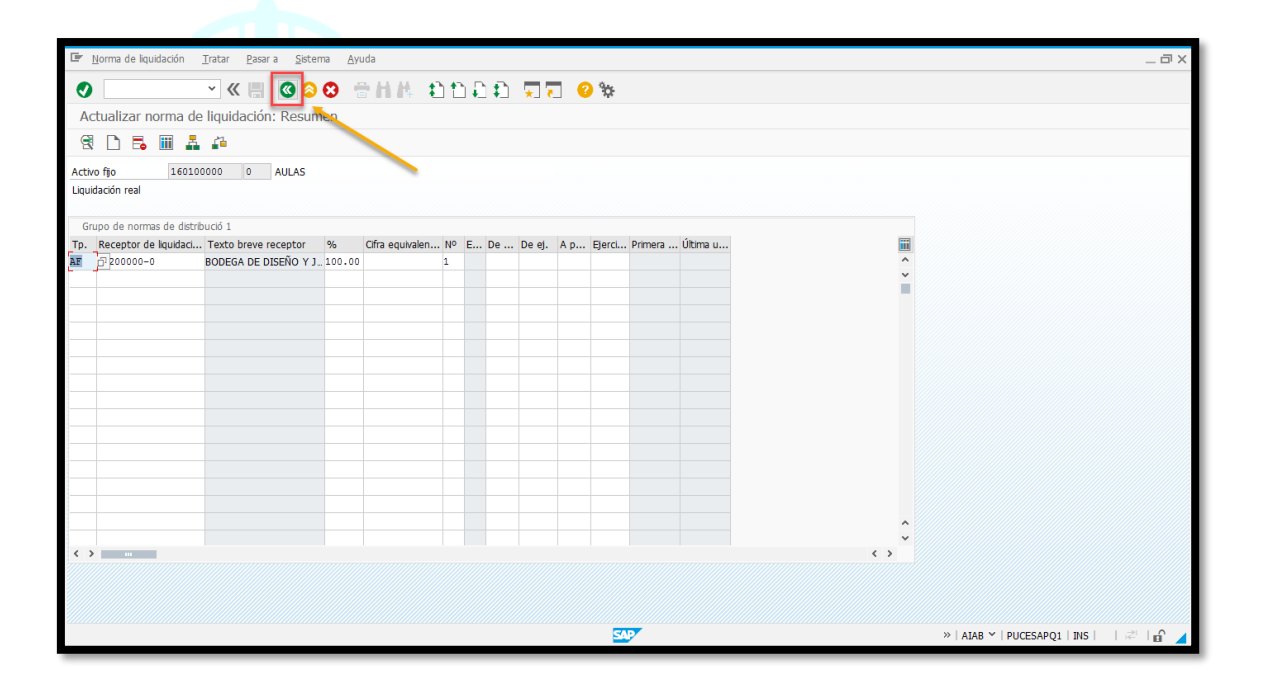

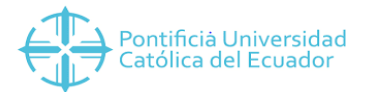

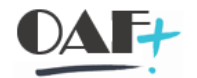

• Cambia el estatus de rojo a verde que significa que nos dejará liquidar.

| 🔄 Lista Iratar Pasara Opciones Entorno Sistema Ayuda                             |                                             |                   |                                    | _ 🗆 X |
|----------------------------------------------------------------------------------|---------------------------------------------|-------------------|------------------------------------|-------|
| 🕐 🔍 👻 🖑 🐘 🗸 🗸                                                                    | 1111 🗐 🖓 🐄                                  |                   |                                    |       |
| Liquidación de activos fijos en curso: Lista de partidas ir                      | div.                                        |                   |                                    |       |
| 😤 💽 🖾 🖾 🕵 🚅 Registrar 🔊 Desvincular                                              | 😥 Liquidación 🛛 😫 Visualizar/Suprimir áreas | 🚊 🚍 🍸 Σ Σ Σ 🖗 💻 🚺 | i 🗈 🗑 🍾 🛲 🗟 🖓                      |       |
| Sociedad 3000<br>AF 160100000 AULAS<br>Subnúmero 0                               |                                             |                   |                                    |       |
| 🕞 Charles Cop Asias Asia das A Carles das A Cittars Carles and A                 | ·                                           |                   |                                    |       |
| Com         1         10000030         27.06.2019         100         26.06.2019 | 150.00                                      |                   |                                    |       |
|                                                                                  | 150.00                                      |                   |                                    |       |
|                                                                                  |                                             |                   |                                    |       |
|                                                                                  |                                             |                   |                                    |       |
|                                                                                  |                                             |                   |                                    |       |
|                                                                                  |                                             |                   |                                    |       |
|                                                                                  |                                             |                   |                                    |       |
|                                                                                  |                                             |                   |                                    |       |
|                                                                                  |                                             |                   |                                    |       |
|                                                                                  |                                             |                   |                                    |       |
|                                                                                  |                                             |                   |                                    |       |
|                                                                                  |                                             |                   |                                    |       |
|                                                                                  |                                             |                   |                                    |       |
|                                                                                  | SAP                                         |                   | »   AIAB ⊻   PUCESAPQ1   INS     🦂 | ំ 🔓 🔺 |

• Seleccionamos todo

| 🕼 Lista Iratar Pasara Opciones Entorno Sistema Ayuda                                                        |                                                               | _ 0                                    | jl × |
|----------------------------------------------------------------------------------------------------|---------------------------------------------------------------|----------------------------------------|------|
| 🖉 🔄 👻 🖑 🐘 🖉 🖉 👘 👘                                                                                           | 1) 1) 1) 1) <b>1 1 1 1 1 1 1 1 1 1</b>                        |                                        |      |
| Liquidación de activos fijos en curso: Lista de partidas i                                                  | idiv.                                                         |                                        |      |
| 🕄 🖻 🗊 🕼 🕼 🚛 Registrar 🕺 Desvincular                                                                         | 🕼 Liquidación 😫 Visualizar/Suprimir áreas 🚊 🚍 🍸 Σ Σ ½ 🔞 🐙 🚹 🛤 | 0 🖥 🍾 🏛 🕾 🖓                            |      |
| Sociedad 3000<br>AF 160100000 AULAS<br>Subnúmero 0                                                          | 1                                                             |                                        |      |
| ■ Status GRD Asign. <sup>↑</sup> Nº doc. <sup>↑</sup> Fecha doc. <sup>↑</sup> ClMov Fecha ref. <sup>↑</sup> | E Importe                                                     |                                        |      |
| 1 100000030 27.06.2019 100 26.06.2019                                                                       | 150.00<br>• 150.00                                            |                                        |      |
|                                                                                                    |                                                               |                                        |      |
|                                                                                                    |                                                               |                                        |      |
|                                                                                                    |                                                               |                                        |      |
|                                                                                                    |                                                               |                                        |      |
|                                                                                                    |                                                               |                                        |      |
|                                                                                                    |                                                               |                                        |      |
|                                                                                                    |                                                               |                                        |      |
|                                                                                                    |                                                               |                                        |      |
|                                                                                                    |                                                               |                                        |      |
|                                                                                                    |                                                               |                                        |      |
|                                                                                                    |                                                               |                                        |      |
|                                                                                                    | <u>suy</u>                                                    | »   AIAB ≅   PUCESAPQ1   INS     🖉   🔐 |      |

• Liquidación

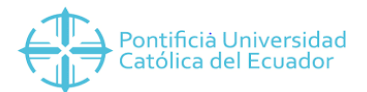

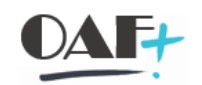

| F              | Lista                 | ∐ratar            | Pasa                | ar a | <u>O</u> pcio | ones             | Ento    | orno     | <u>S</u> ister | ma    | <u>A</u> yuda |                |         |          |     |          |            |          |       |          |   |   |   |     |     |   |   |   |     |         |       |            |            |      | _ 6 | ١X |
|----------------|-----------------------|-------------------|---------------------|------|---------------|------------------|---------|----------|----------------|-------|---------------|----------------|---------|----------|-----|----------|------------|----------|-------|----------|---|---|---|-----|-----|---|---|---|-----|---------|-------|------------|------------|------|-----|----|
|                |                       |                   |                     | ~    | «             |                  | (       | 0        | 3              | e I   | 14            | ŧ) t           | 1       | <b>1</b> | * 7 |          | <b>3</b> % |          |       |          |   |   |   |     |     |   |   |   |     |         |       |            |            |      |     |    |
| Li             | iquida                | ción d            | e acti              | ivos | fijos         | en c             | urso    | : Lista  | a de           | part  | idas ir       | ndiv.          |         |          |     |          |            |          |       |          |   |   |   |     |     |   |   |   |     |         |       |            |            |      |     |    |
| e              | R                     | E                 |                     | E.   | E.            | 1                | Regis   | trar     | 8              | Desv  | incular       | ( <del>)</del> | .iquida | ición    | 8   | Visualiz | zar/Suj    | primir á | áreas | <u> </u> | Ŧ | Y | Σ | Σ/Σ | (i) | × | T | ₽ | D   | ^₽      | ===   | <b>6</b> 3 | -<br>-<br> |      |     |    |
| Si<br>Al<br>Si | ociedad<br>F<br>ubnúm | l 3<br>1<br>ero O | 8000<br>160100<br>) | 0000 |               | AULAS            | 5       |          |                |       |               |                |         |          |     |          |            |          |       |          |   |   |   |     |     |   |   |   |     |         |       |            |            |      |     |    |
|                |                       |                   |                     |      |               |                  |         |          |                |       |               |                | _       |          |     |          |            |          |       |          |   |   |   |     |     |   |   |   |     |         |       |            |            |      |     |    |
| 屘              | Status                | GRD A             | Asign.              | Nº L | Con           | ntab. lio        | quidac  | ión      |                |       |               |                |         |          |     |          |            |          |       |          |   |   |   |     |     |   |   |   |     |         |       |            |            |      |     |    |
|                | 00                    | 1                 |                     | 10   |               | Se pe            | erderár | n los da | itos           |       |               |                |         |          |     |          |            |          |       |          |   |   |   |     |     |   |   |   |     |         |       |            |            |      |     |    |
|                |                       |                   |                     | •    | •<br>Г        | Graba<br>regl.re | ep.?    | nodifica | ciones         | de la | S             |                |         |          |     |          |            |          |       |          |   |   |   |     |     |   |   |   |     |         |       |            |            |      |     |    |
|                |                       |                   |                     | L    | L             | Sí               | SI      |          | 6              |       | NO            |                |         |          |     |          |            |          |       |          |   |   |   |     |     |   |   |   |     |         |       |            |            |      |     |    |
|                |                       |                   |                     |      |               |                  |         |          |                |       |               |                |         |          |     |          |            |          |       |          |   |   |   |     |     |   |   |   |     |         |       |            |            |      |     |    |
|                |                       |                   |                     |      |               |                  |         |          |                |       |               |                |         |          |     |          |            |          |       |          |   |   |   |     |     |   |   |   |     |         |       |            |            |      |     |    |
|                |                       |                   |                     |      |               |                  |         |          |                |       |               |                |         |          |     |          |            |          |       |          |   |   |   |     |     |   |   |   |     |         |       |            |            |      |     |    |
|                |                       |                   |                     |      |               |                  |         |          |                |       |               |                |         |          |     |          |            |          |       |          |   |   |   |     |     |   |   |   |     |         |       |            |            |      |     |    |
|                |                       |                   |                     |      |               |                  |         |          |                |       |               |                |         |          |     |          |            |          |       |          |   |   |   |     |     |   |   |   |     |         |       |            |            |      |     |    |
|                |                       |                   |                     |      |               |                  |         |          |                |       |               |                |         |          |     |          |            |          |       |          |   |   |   |     |     |   |   |   |     |         |       |            |            |      |     |    |
|                |                       |                   |                     |      |               |                  |         |          |                |       |               |                |         |          |     |          |            | SAP      |       |          |   |   |   |     |     |   |   | * | AIA | 8 Y   F | UCESA | PQ1        | INS        | 1.10 | l 🔐 |    |

• Grabar las modificaciones: SI

3. Transacción AIBU Liquidar activo fijo en curso

| 🕼 Liquidación Iratar Pasara Detalles Entorno Sistema Ayuda | _ @ ×                                    |
|------------------------------------------------------------|------------------------------------------|
|                                                            |                                          |
| Liquidar activo fijo en curso: acceso                      |                                          |
| Ejecutar 🖾 6ð Partidas individuales                        |                                          |
| Sociedad 3000                                              |                                          |
| Activo fijo 160100000                                      |                                          |
| Subnúmero 0                                                |                                          |
| Datos fecha                                                |                                          |
| Fecha documento 02.07.2019                                 |                                          |
| Fecha ref.                                                 |                                          |
| Fecha contab. 02.07.2019                                   |                                          |
| Período 7                                                  |                                          |
| Datos adicionales                                          |                                          |
| Taxta                                                      |                                          |
| Clase dor.                                                 |                                          |
| Asignación                                                 |                                          |
| Referencia                                                 |                                          |
|                                                            |                                          |
| Control de proceso                                         |                                          |
| ✓ Ejec.test                                                |                                          |
| ✓ Lista detallada                                          |                                          |
|                                                            |                                          |
|                                                            |                                          |
|                                                            |                                          |
|                                                            |                                          |
|                                                            |                                          |
| Se han grabado las reglas de distribución                  | ×   AIBU Y   PUCESAPQ1   INS     🖓   🔐 🖌 |

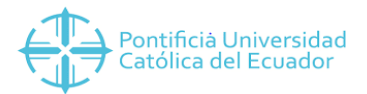

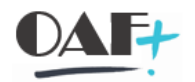

• Si se realiza los pasos anteriores con éxito automáticamente SAP ingresa a la TRX AIBU

| 🔄 Liquidación 🔤     | ratar <u>P</u> asaria <u>D</u> etalles <u>E</u> nt | orno <u>S</u> istema <u>A</u> yuda | _ = ×                                    |
|---------------------|----------------------------------------------------|------------------------------------|------------------------------------------|
| 0                   | ~ « 🗏 🔞 🔕                                          | 8 🕆 🖞 🖞 🕹 🕹 🕄 🕄 😵                  |                                          |
| Liquidar activo     | fijo en curso: acceso                              |                                    |                                          |
| 🕞 Ejecutar          | 🛱 6ð Partidas individuales                         |                                    |                                          |
| Sociedad            | 3000                                               |                                    |                                          |
| Activo fijo         | 160100000                                          |                                    |                                          |
| Subnúmero           | 0                                                  |                                    |                                          |
| Datos fecha         |                                                    |                                    |                                          |
| Fecha documento     | 31.12.2019                                         |                                    |                                          |
| Fecha ref.          | 31.12.2019 Fecha c                                 | e liquidación                      |                                          |
| Fecha contab.       | 31.12.2019                                         | a ndaraasian                       |                                          |
| Período             | 12 🛉                                               |                                    |                                          |
|                     |                                                    |                                    |                                          |
| Datos adicionales   |                                                    |                                    |                                          |
| Texto               |                                                    |                                    |                                          |
| Clase doc.          |                                                    |                                    |                                          |
| Asignación          | 60200000                                           | Se ubica el activo                 |                                          |
| Referencia          | 60200000                                           | receptor                           |                                          |
|                     |                                                    |                                    |                                          |
| Control do proceso  | <b>-</b>                                           |                                    |                                          |
| Concroit de proceso |                                                    |                                    |                                          |
| V Lieta datalada    |                                                    |                                    |                                          |
|                     |                                                    |                                    |                                          |
|                     |                                                    |                                    |                                          |
|                     |                                                    |                                    |                                          |
|                     |                                                    |                                    |                                          |
|                     |                                                    |                                    |                                          |
| 📀 Se han grabado la | is reglas de distribución                          | ST.                                | »   AIBU "   PUCESAPQ1   INS     🖓   🖆 🖌 |

- Ingresamos la fecha de la liquidación del activo fijo en curso, y en asignación y referencia colocamos el activo fijo real al que se va a liquidar.
- Ejecutamos en test

| 🔄 Liquidación      | <u>I</u> ratar <u>P</u> asar a <u>D</u> etalles <u>E</u> ntorno <u>S</u> istema <u>A</u> yuda | - ax                                           |
|--------------------|-----------------------------------------------------------------------------------------------|------------------------------------------------|
| <b>Ø</b>           | 🗸 🗑 🔇 😒 😌 🖬 🗛 🗅 🖬                                                                             | 1 🗊 💭 🖸 🗱                                      |
| Liquidar activ     | vo fijo en curso: acceso                                                                      |                                                |
| Ejecutar           | 🚟 6ð Partidas individuales                                                                    |                                                |
| Sociedad           | 3000                                                                                          |                                                |
| Activo fijo        | 160100000                                                                                     |                                                |
| Subnúmero          | 0                                                                                             |                                                |
| Dates facha        |                                                                                               |                                                |
| Eacha documento    | 31 12 2019                                                                                    |                                                |
| Fecha ref          | 31.12.2019                                                                                    |                                                |
| Fecha contab.      | 31.12.2019                                                                                    |                                                |
| Período            | 12                                                                                            |                                                |
|                    |                                                                                               |                                                |
| Datos adicionales  |                                                                                               |                                                |
| Texto              |                                                                                               |                                                |
| Clase doc.         |                                                                                               |                                                |
| Asignación         | 60200000                                                                                      |                                                |
| Referencia         | 60200000                                                                                      |                                                |
|                    |                                                                                               |                                                |
| Control de proceso | o                                                                                             |                                                |
| Ejec.test          |                                                                                               |                                                |
| 🗹 Lista detallada  |                                                                                               |                                                |
| 8                  |                                                                                               |                                                |
|                    |                                                                                               |                                                |
|                    |                                                                                               |                                                |
|                    |                                                                                               |                                                |
|                    |                                                                                               |                                                |
| Se han grabado     | las reglas de distribución                                                                    | SAP7 ※   AIBU ♥   PUCESAPQ1   INS     같!   🔐 🖌 |

• Ejecución en test

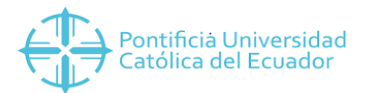

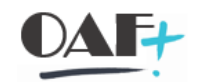

| 🍱 Lista Iratar Pasara Vistas Opciones Sistema Ayuda                                                                                                    | _ Ə ×                                  |
|----------------------------------------------------------------------------------------------------|----------------------------------------|
| 《 🐘 《 8 8 音曲体 わわりわ 東京 8 %                                                                                                    |                                        |
| Liquidar activo fijo en curso: acceso                                                                                                    |                                        |
| 😪 📖 6-ð Partidas individuales 🚊 🚍 🔻 Σ ½ 🔞 🖻 🗊 🕒 🗑 🐂 🛲 🚭 🐾 🚺                                                                                                    |                                        |
| Sociedad:3000         0         AlLAS           Peridot:         150100000         0         AlLAS           Peridot:         1         Fecha centab::3112:2019         Ejercicio: 2019           Ejercicio:         2019         Fecha centab::3112:2019         Ejercicio: 3112:2019           Cl.doc::         L         Fecha ref.:         3112:2019                                                                                                    |                                        |
| Tipo de imputación         Gr.J. <sup>+</sup> Receptor de lauidación         C.J. <sup>+</sup> Importe contabiliz. Moneda           Activo fijo         Ju.         60200000         0         BODEGA DE DISEÑO Y JARDINERIA         346         150.00         USD           Activo fijo         Ju.         60200000         0         BODEGA DE DISEÑO Y JARDINERIA         346         150.00         USD           Activo fijo         Ju.         -         -         150.00         USD           OL         -         -         -         150.00         USD |                                        |
| <u> 150.00 USD</u>                                                                                                    |                                        |
|                                                                                                    |                                        |
|                                                                                                    |                                        |
|                                                                                                    |                                        |
|                                                                                                    |                                        |
|                                                                                                    |                                        |
|                                                                                                    |                                        |
|                                                                                                    |                                        |
|                                                                                                    |                                        |
|                                                                                                    |                                        |
|                                                                                                    | »   AIBU 🗡   PUCESAPQ1   INS   🛛 🛛 🖌 🖌 |

## • Atrás

| 🔄 Lista Iratar Pasar                                                                                                    | sar a Viștas <u>O</u> pciones Șiștema Ayuda                                                                       | _ 🗆 X |
|----------------------------------------------------------------------------------------------------|----------------------------------------------------------------------------------------------------|-------|
| <b>Ø</b>                                                                                                    | ≪ 問 図 ☆ ☆ 前 体 む む む む 東 〒 2 ※                                                                                     |       |
| Liquidar activo fijo e                                                                                                    | o en curso: acceso                                                                                                |       |
| 🗟 📰 6ð Partidas                                                                                                    | tas individuales 🚊 🐨 🍸 Σ ½ 🔞 🗟 🗊 🐨 🗑 🍬 🗰 🛱 🚝 🗍                                                                    |       |
| Sociedad:3000           AF:         160100000           Período:         12           Ejercicio:         2019           Cl.doc.:         LI | 0 AULAS<br>Fecha rontab: 33.12.2019<br>Fechar off: 31.12.2019<br>Fechar off: 31.12.2019                           |       |
| Tipo de imputación                                                                                                    | ^ Gr.l^ Receptor de laquidación ^ Cl^ ₽ Importe contabile. Moneda                                                 |       |
| Activo fijo                                                                                                    | 0 60200000 0 BODEGA DE DISEÑO Y JARDINERIA 346 150.00 USD<br>6020000 0 BODEGA DE DISEÑO Y JARDINERIA D 150 00 USD |       |
| Activo fijo                                                                                                    |                                                                                                    |       |
|                                                                                                    | 이 스 150.00 USD                                                                                                    |       |
| -                                                                                                    |                                                                                                    |       |
|                                                                                                    |                                                                                                    |       |
|                                                                                                    |                                                                                                    |       |
|                                                                                                    |                                                                                                    |       |
|                                                                                                    |                                                                                                    |       |
|                                                                                                    |                                                                                                    |       |
|                                                                                                    |                                                                                                    |       |
|                                                                                                    |                                                                                                    |       |
|                                                                                                    |                                                                                                    |       |
|                                                                                                    |                                                                                                    |       |
|                                                                                                    |                                                                                                    |       |
|                                                                                                    |                                                                                                    |       |
|                                                                                                    |                                                                                                    |       |
|                                                                                                    | → AIBU ~   PUCESAPQ1   INS                                                                                        | 🖙 🖬 🖌 |

• Retiramos el test y ejecutamos

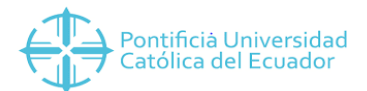

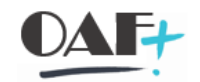

| 🔄 Liquidación <u>T</u> ratar <u>P</u> asar a                                                                                                    | <u>D</u> etalles Entomo <u>S</u> istema <u>A</u> yuda | _ 🗆 ×              |
|----------------------------------------------------------------------------------------------------|-------------------------------------------------------|--------------------|
| <ul> <li></li> <li></li> <li><td>· · · · · · · · · · · · · · · · · · ·</td><td></td></li></ul> | · · · · · · · · · · · · · · · · · · ·                 |                    |
| Liquidar activo fijo en curs                                                                                                    | o: acceso                                             |                    |
| 🕀 Fiecutar                                                                                                    | as individuales                                       |                    |
|                                                                                                    |                                                       |                    |
| Sociedad 3000                                                                                                    |                                                       |                    |
| ACTIVO 100 160100000                                                                                                    |                                                       |                    |
| Sabranero V                                                                                                    |                                                       |                    |
| Datos fecha                                                                                                    |                                                       |                    |
| Fecha documento 31.12.2019                                                                                                    |                                                       |                    |
| Fecha ref. 31.12.2019                                                                                                    |                                                       |                    |
| Fecha contab. 31.12.2019                                                                                                    |                                                       |                    |
| Penodo                                                                                                    |                                                       |                    |
| Datos adicionales                                                                                                    |                                                       |                    |
| Texto                                                                                                    |                                                       |                    |
| Clase doc.                                                                                                    |                                                       |                    |
| Asignación 60200000                                                                                                    |                                                       |                    |
| Referencia 60200000                                                                                                    |                                                       |                    |
|                                                                                                    |                                                       |                    |
| Control de proceso                                                                                                    |                                                       |                    |
| Ejec.test                                                                                                    |                                                       |                    |
| ✓ Lista detallada                                                                                                    |                                                       |                    |
|                                                                                                    |                                                       |                    |
|                                                                                                    |                                                       |                    |
|                                                                                                    |                                                       |                    |
|                                                                                                    |                                                       |                    |
|                                                                                                    | SAP ≫   AIBU ∨   PUCESAPC                             | Q1   INS     🕫 🔒 🖌 |
|                                                                                                    |                                                       | _                  |

• Se contabiliza y se genera un número de documento.

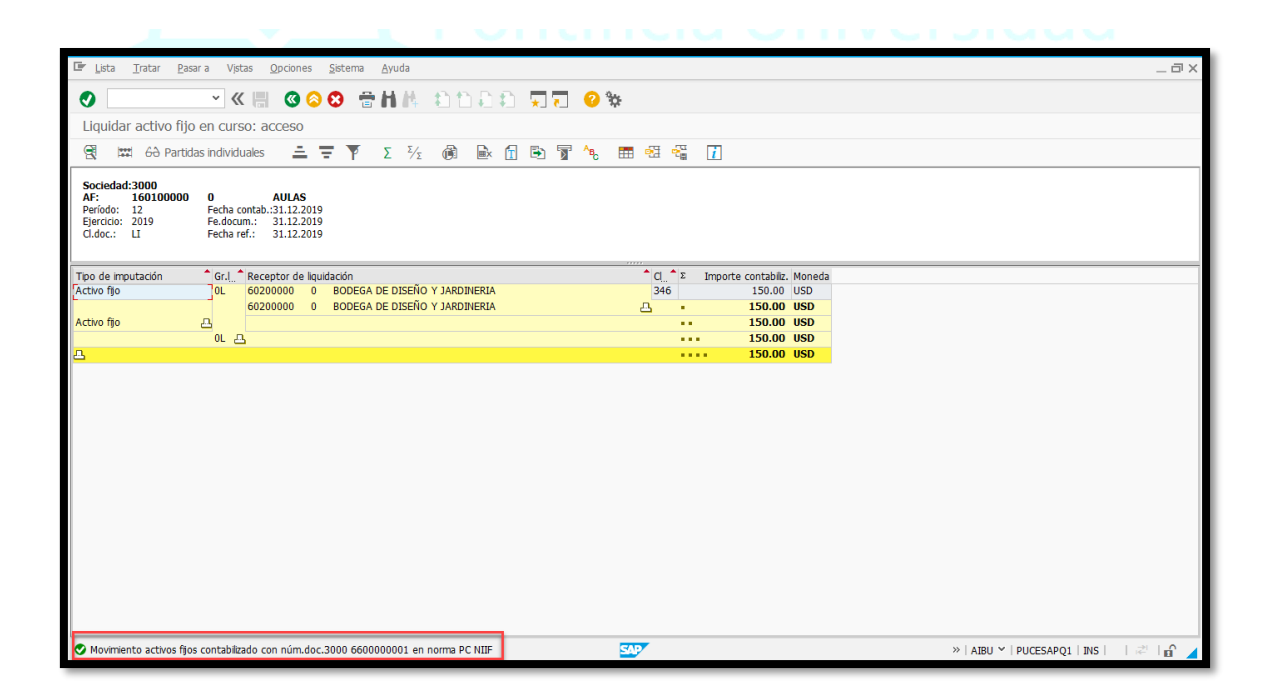

• AWo1N Se verifica que el AFEC este en o

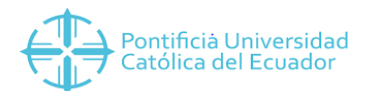

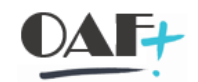

| 🖙 Agtivo fijo Iratar Pasar a 🖇                                                                                                    | Şistema Ayuda                                                                                                    | Ξ×  |
|----------------------------------------------------------------------------------------------------|----------------------------------------------------------------------------------------------------|-----|
|                                                                                                    | 問 ◎ ◎ ◎ 計構 わたわれ 東東 ◎ ※                                                                                                    |     |
| Explorer AF                                                                                                    |                                                                                                    |     |
| 😏 🗄 👬 📰 📖                                                                                                    |                                                                                                    |     |
| Activo fijo 3000-160100000/0000                                                                                                    | Sociedad         [3000][Q]         PUCE SEDE ESMERALDAS           Activo fijo         160100000         0         AULAS                                                                                                    |     |
| <ul> <li>01 Área de Costo N.</li> <li>02 Área de Avalúo I</li> <li>03 Área de Deterio:</li> </ul>                                                                 | Ejercico 🖉 2019 🕨                                                                                                    |     |
| • 04 Área de Avalúo I<br>• 10 Costo Neto NIIF                                                                                                    | Valores plan Valores contab. Comparaciones Parámetros                                                                                                    |     |
|                                                                                                    |                                                                                                    |     |
|                                                                                                    | Val.previstos Área de Costo NIIF                                                                                                    |     |
| <>                                                                                                    | Valor Inicio ejercicio Modificación En ejercico Mon.<br>Movim.inventario USD Acquistico value USD USD                                                                                                    |     |
| Objetos relacionados con activo                                                                                                    | Ordnary deprec.         USD           Unplaned dep.         USD           Virte-up         USD                                                                                                    |     |
| <ul> <li>Centro de coste</li> <li>DOCENCIA</li> </ul>                                                                                                    |                                                                                                    |     |
| Empleados     KLEBER LEONARDO VERA                                                                                                    | Movimientos                                                                                                    |     |
| <ul> <li>✓ Pedido</li> <li>◆ 26.06.2019</li> <li>✓ Guenta de mayor</li> <li>◆ ADECUACIONES Y MEJOR/</li> <li>✓ Centro de beneficio</li> <li>È DOCENCIA</li> </ul> | Fecha ref.         Importe ONvy         Denomnación de la clase de movimiento         Mon.           25.06.52019         150.00         104         Abulación de activos finos entemos         USD           31.12.2019         150.00-         345         Traslado de AF nuevo embido por AFeC, PIs         USD |     |
|                                                                                                    |                                                                                                    |     |
|                                                                                                    |                                                                                                    |     |
|                                                                                                    | SAP >   AW01N *   PUCESAPQ1   INS     22                                                                                                    | a 🖌 |

- Se procede a bloquear el AFEC para que no ocurra ningún alta más.
- 4. TRX ASo5 Bloquear Activo Fijo

| 🖙 Agtivo fijo Iratar Pasar a Detalles Entorno                                                                                                    | Qpciones <u>S</u> istema <u>Ay</u> uda | _ Ə ×                                    |
|----------------------------------------------------------------------------------------------------|----------------------------------------|------------------------------------------|
| <ul> <li> <li> <li> <li> <li> <li> <li> <li> <li> <li> <li> <li> <li> <li> <li> <li> <li> <li> <li> <li> <li> <li> <li> <li> <li> <li> </li> <li> </li> <li> <!--</td--><td>合計株 約約約約 東京 🥝 🛠</td><td></td></li></li></li></li></li></li></li></li></li></li></li></li></li></li></li></li></li></li></li></li></li></li></li></li></li></li></ul> | 合計株 約約約約 東京 🥝 🛠                        |                                          |
| Bloquear activo fijo: Pantalla llamada                                                                                                    |                                        |                                          |
| Bloquear                                                                                                    |                                        |                                          |
|                                                                                                    |                                        |                                          |
| Activo fijo 160100000 0<br>Subnúmero 0<br>Sociedad 3000                                                                                                    |                                        |                                          |
|                                                                                                    |                                        |                                          |
|                                                                                                    |                                        |                                          |
|                                                                                                    |                                        |                                          |
|                                                                                                    |                                        |                                          |
|                                                                                                    |                                        |                                          |
|                                                                                                    |                                        |                                          |
|                                                                                                    |                                        |                                          |
|                                                                                                    |                                        |                                          |
|                                                                                                    |                                        |                                          |
|                                                                                                    |                                        |                                          |
|                                                                                                    |                                        |                                          |
|                                                                                                    |                                        |                                          |
|                                                                                                    |                                        |                                          |
|                                                                                                    | series                                 | »   ASO5 ♥   PUCESAPQ1   INS     🖑   🗗 🔺 |

• Ingresamos el AF en curso para bloquearlo.

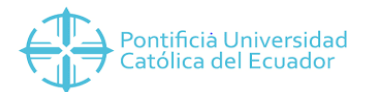

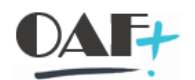

| 🖙 A <u>c</u> tivo fijo <u>T</u> ratar | <u>P</u> asar a <u>D</u> etalles <u>E</u> n | ntorno <u>O</u> pciones <u>S</u> istem | a <u>A</u> yuda | _ 7                                    |
|---------------------------------------|---------------------------------------------|----------------------------------------|-----------------|----------------------------------------|
| •                                     | - « 🖷 🔇 🤇                                   | 0 🕆 H H 🕈                              | ារារា 🖵         | <b>7 0</b> *                           |
| Bloquear a                            | ctivo fiio: Pantalla tr                     | atamiento                              |                 |                                        |
| Bioqueur u                            | cervo rijo. i untana e                      | didifficitio                           |                 |                                        |
|                                       |                                             |                                        |                 |                                        |
| Act.fjo 16010000                      | 0 AU                                        | JLAS                                   |                 |                                        |
| Clase 1601                            | AD                                          | ECUACIONES EN PRO                      | ciedad 3000     |                                        |
|                                       |                                             |                                        |                 |                                        |
| Datos generales                       |                                             |                                        |                 |                                        |
| Denominación                          | AULAS                                       |                                        |                 |                                        |
|                                       |                                             |                                        |                 |                                        |
| Determ quentas                        | 120113 Adecuacion                           | ues en Proceso                         |                 |                                        |
| Número de inventario                  | Adecuación                                  | les en Ploceso                         |                 |                                        |
| Cantidad                              | 0.000                                       |                                        |                 |                                        |
|                                       |                                             |                                        |                 |                                        |
| Información contabilizacio            | ón                                          |                                        |                 |                                        |
| Capitalizado el                       | 26.06.2019                                  | Descapitalización el                   | 31.12.2019      |                                        |
| Alta original el                      | 26.06.2019                                  |                                        |                 |                                        |
| Año de alta                           | 2019 6                                      | Baja planificada el                    |                 |                                        |
| Disques de altas                      |                                             |                                        |                 |                                        |
| O Ning                                |                                             |                                        |                 |                                        |
| Bloqueado para altas                  |                                             |                                        |                 |                                        |
|                                       |                                             |                                        |                 |                                        |
|                                       |                                             |                                        |                 |                                        |
|                                       |                                             |                                        |                 |                                        |
|                                       |                                             |                                        |                 |                                        |
|                                       |                                             |                                        |                 |                                        |
|                                       |                                             |                                        |                 |                                        |
|                                       |                                             |                                        |                 | ×   AS05 ×   PUCESAP01   INS     ≓   🗗 |
|                                       |                                             |                                        |                 | -                                      |

• Bloqueado para altas y enter.

| 🖙 Agtivo fijo Iratar Pasar a Detalles En | torno <u>O</u> pciones <u>S</u> istema <u>A</u> yuda | _ @ X                       |
|------------------------------------------|------------------------------------------------------|-----------------------------|
| 🔮 🔜 👻 🕷 🚱                                | 9 8 8 H H 1 1 1 1 1 1 1 1 1 1 1 1 1 1 1 1            |                             |
| Bloquear activo fijo: Pantalla llamada   |                                                      |                             |
| Bloquear                                 |                                                      |                             |
|                                          |                                                      |                             |
| Activo filo                              |                                                      |                             |
| Subnúmero                                |                                                      |                             |
| Sociedad 3000                            |                                                      |                             |
|                                          |                                                      |                             |
|                                          |                                                      |                             |
|                                          |                                                      |                             |
|                                          |                                                      |                             |
|                                          |                                                      |                             |
|                                          |                                                      |                             |
|                                          |                                                      |                             |
|                                          |                                                      |                             |
|                                          |                                                      |                             |
|                                          |                                                      |                             |
|                                          |                                                      |                             |
|                                          |                                                      |                             |
|                                          |                                                      |                             |
| Se han bloqueado El act.fj. 160100000 0  | ×   4505 '                                           | PUCESAPQ1   INS   」 ご 「 a 」 |

• Revisamos que el activo definitivo (receptor) haya recibido el valor.

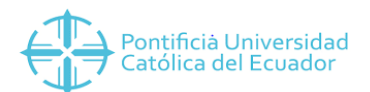

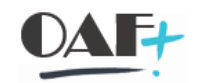

| 🔄 Agtivo fijo 🛛 Iratar 🛛 Pasar a                                                                 | jstema <u>A</u> yuda                                                                                                    | _ @ X   |
|--------------------------------------------------------------------------------------------------|----------------------------------------------------------------------------------------------------|---------|
|                                                                                                  | # ◎ ◇ ◇ ☆ 休休 むたわた 東京 ◎ ※                                                                                                    |         |
| Explorer AF                                                                                      |                                                                                                    |         |
| 🚱 🔲 👬 📰                                                                                          |                                                                                                    |         |
| Activo fijo 3000-60200000/0000                                                                   | Sociedad         S000         PUCE SEDE ESMERALDAS           Activo fijo         6020000         0         BODEGA DE DISEÑO Y JARDINERIA    |         |
| <ul> <li>01 Area de Cosco N.</li> <li>02 Área de Avalúo I</li> <li>03 área de Deterio</li> </ul> | Ejercicio 🛛 🖉 2019 🕨                                                                                                    |         |
| • 04 Área de Avalúo I<br>• 10 Costo Neto NIIF                                                    | Valores plan Valores contab. Comparaciones Parámetros                                                                                       |         |
|                                                                                                  |                                                                                                    |         |
|                                                                                                  | Val.previstos Área de Costo NIIF                                                                                                    |         |
|                                                                                                  | Valor Inicio ejercicio Modificación Fin ejercico Mon.<br>Movim.inventario 21,751.80 150.00 21,901.80 USD                                    |         |
| < >                                                                                              | Acquisition value 21,751.80 150.00 21,901.80 USD                                                                                            |         |
| Objetos relacionados con activo                                                                  | Urdnang/deprec. 1,333.04- 409.82 1,823.40- USD USD USD                                                                                      |         |
| Centro de coste     SERVICIOS GENERALES                                                          | Wite-up USD                                                                                                    |         |
| Empleados Empleados CARLOS ECUADOR OLAVA                                                         |                                                                                                    |         |
| 🗡 📹 Cuenta de mayor                                                                              | Movimientos                                                                                                    |         |
| Y Centro de beneficio                                                                            | Fecha ref. Importe (DMov Denominación de la clase de movimiento 2 Amo normal 2 Amo normal Mon.                                              |         |
| SERVICIOS GENERALES                                                                              | 01.01.2019 21,751.80 970 Transferencia de datos de activo fijo 1,353.64- 0.00 USD                                                           |         |
|                                                                                                  | 28:02.2019 71:30-500 Contabilizar amortización 0.00 71:30-050<br>31:12:2019 150:00 346 Trastado de AF nievo recipido por AFeC 0.00 0.00 USD |         |
|                                                                                                  | • 1,353.64- • 71.30- USD                                                                                                    |         |
|                                                                                                  |                                                                                                    |         |
| < > < >                                                                                          |                                                                                                    |         |
|                                                                                                  | × Awoin v Pucesapqi I Ins                                                                                                    | ⊉   🔓 🔺 |
|                                                                                                  |                                                                                                    |         |

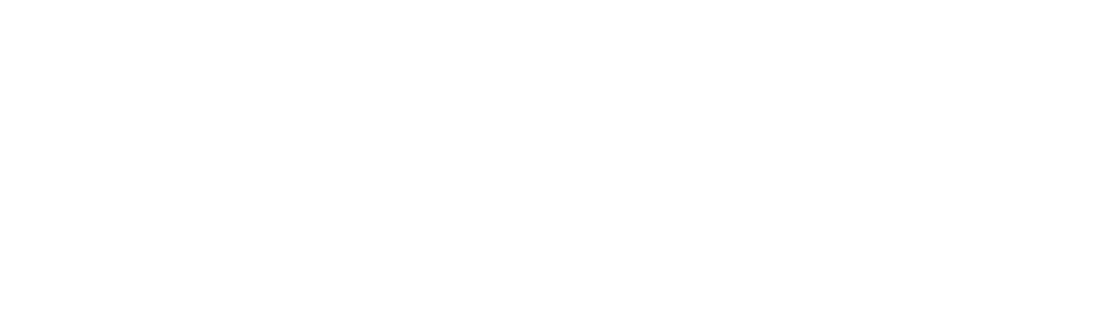